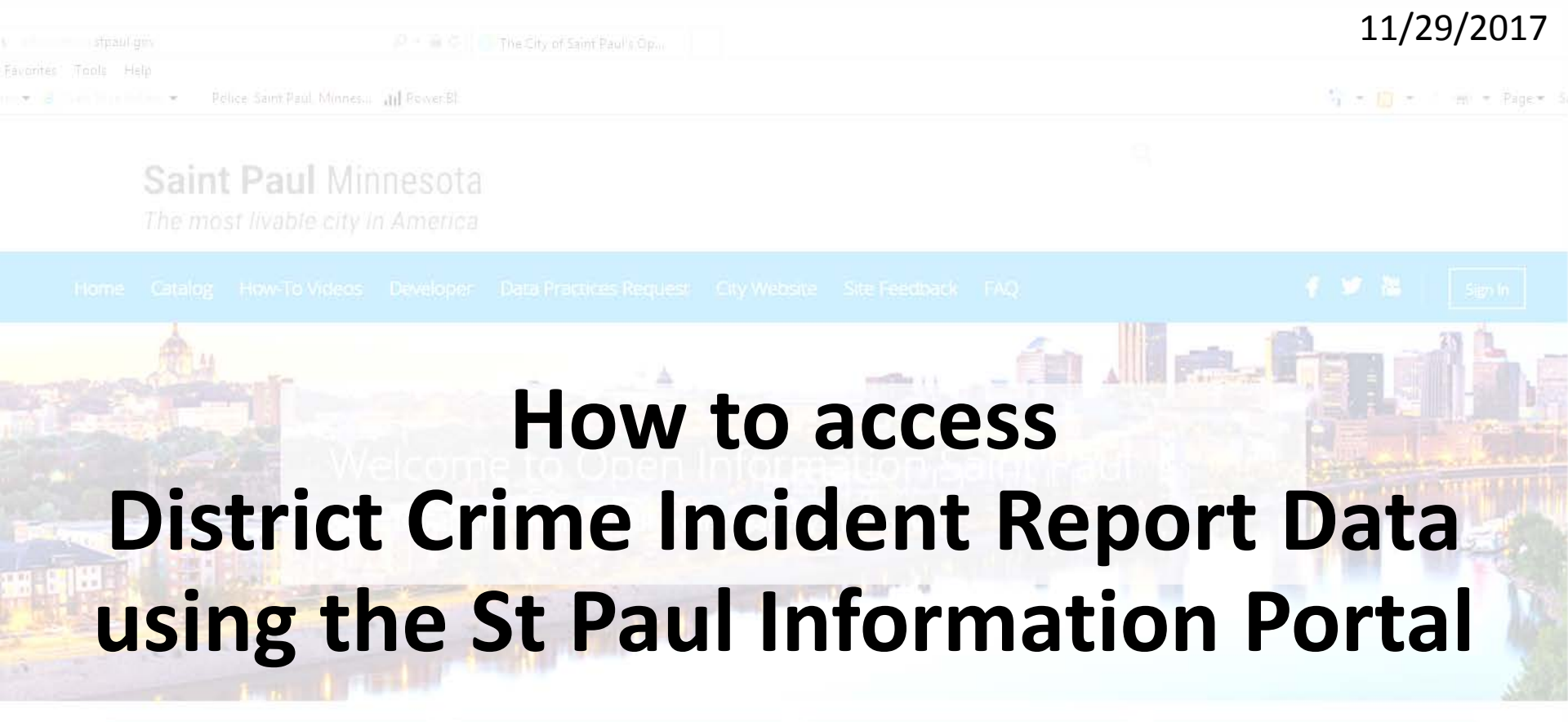

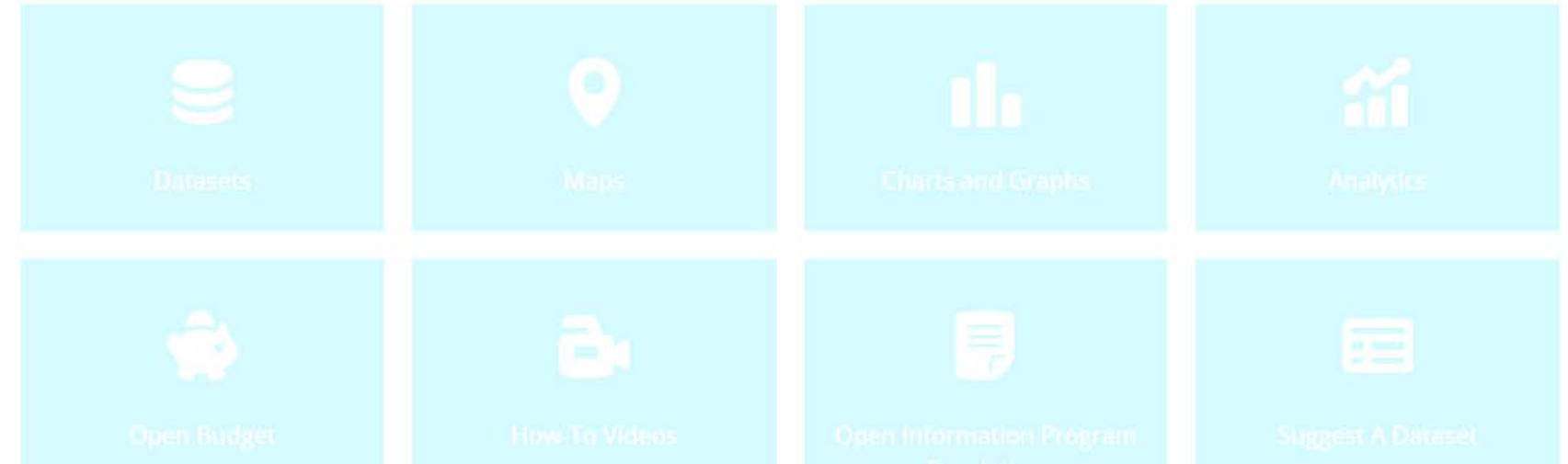

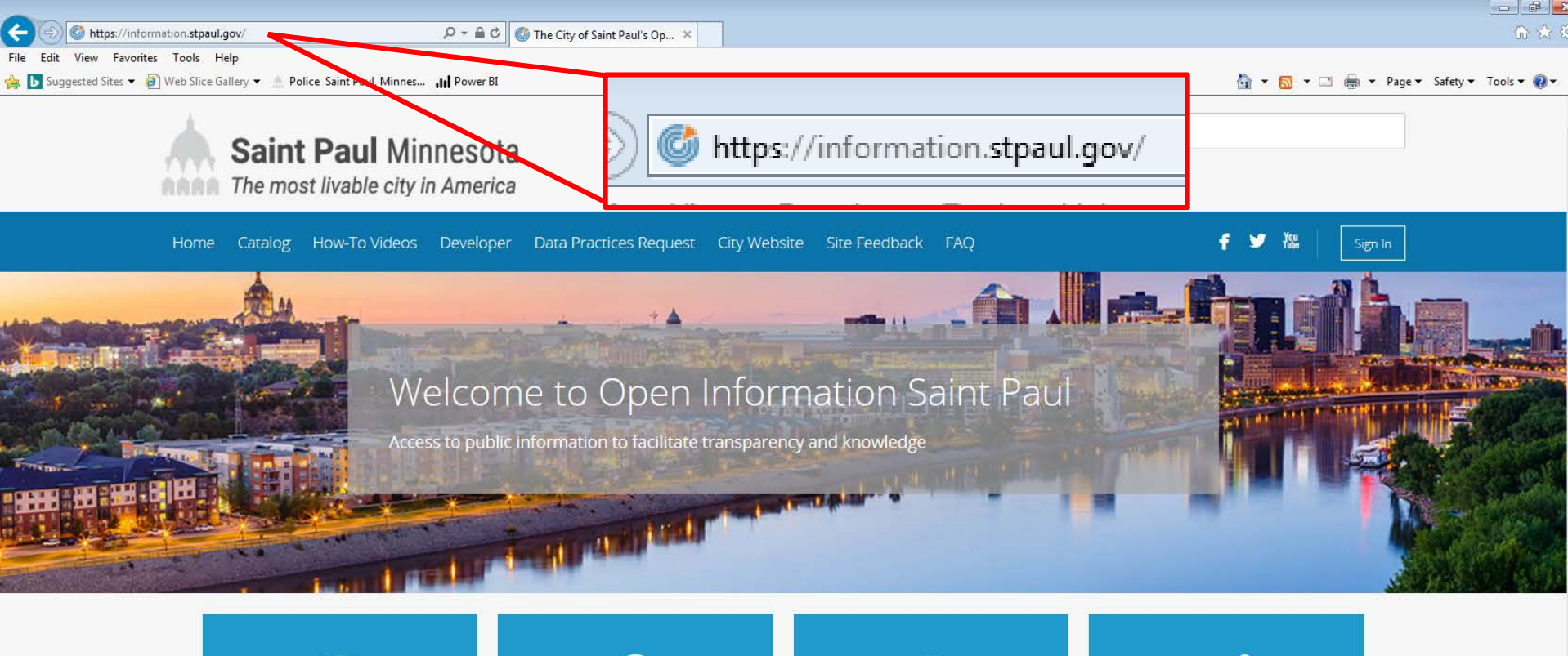

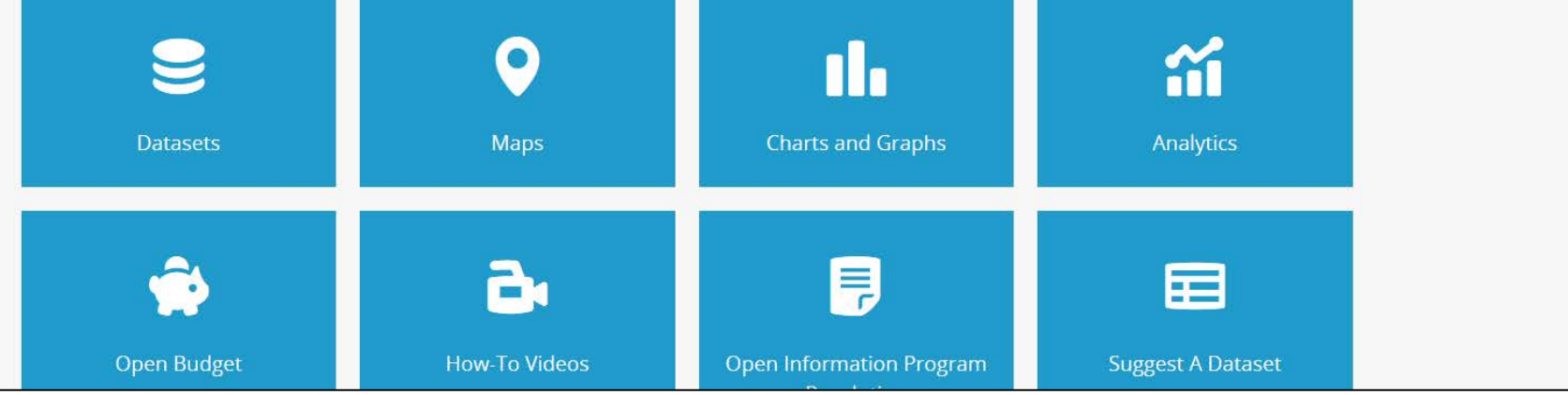

Enter the address in the browser https://information.stpaul.gov

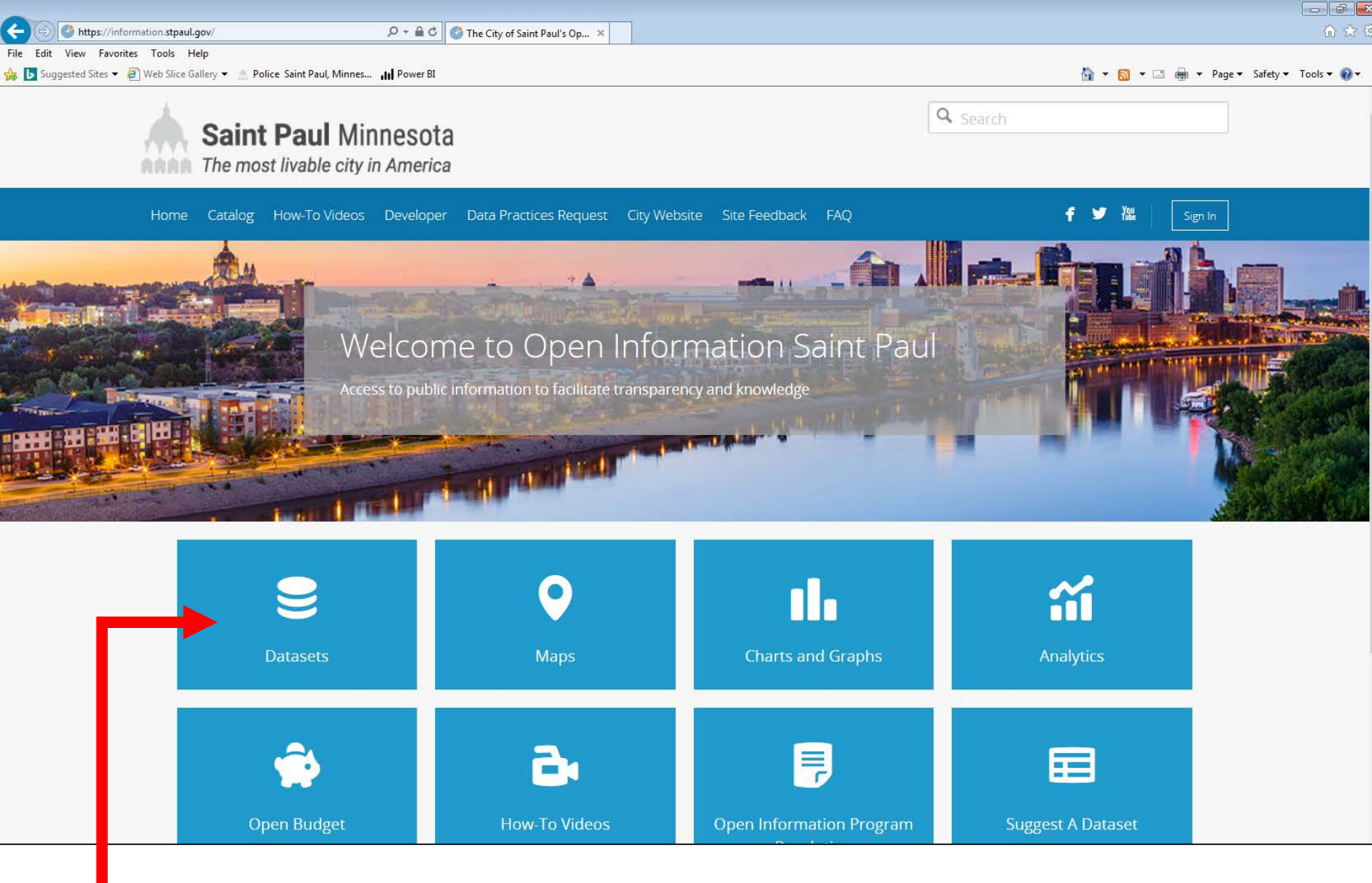

Click the "Datasets" button to access the dataset list

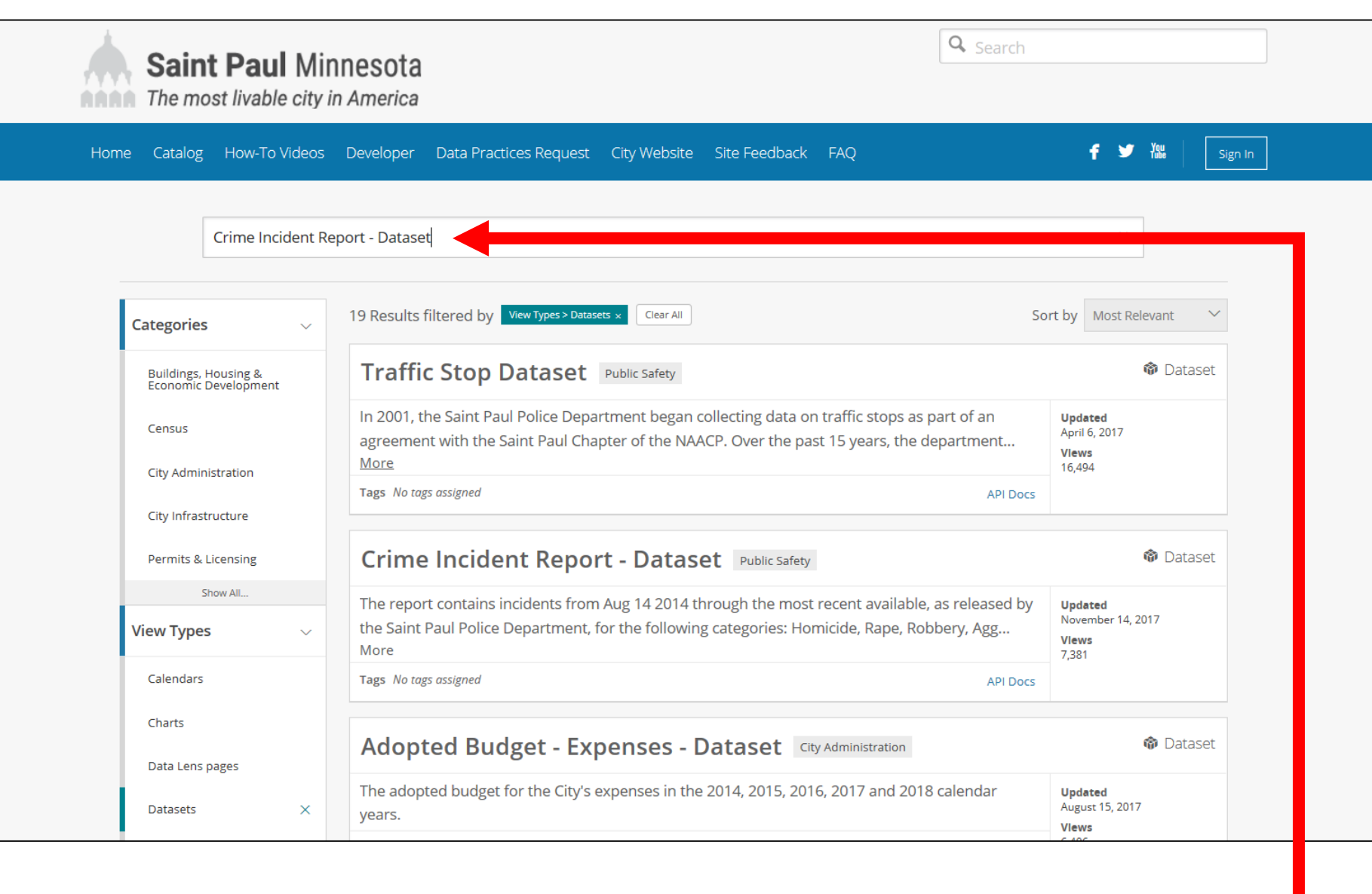

## Enter "Crime Incident Report – Dataset" in the search bar Press Enter

| C C Mttps://information.stpaul.gov/browse?limitTo=datasets&utf8=%E2% | P → 🖨 C C Results for "Crime Incident ×                                                                                                    | ŵ                                                   |
|----------------------------------------------------------------------|----------------------------------------------------------------------------------------------------|-----------------------------------------------------|
| File Edit View Favorites Tools Help                                  | II Power BI                                                                                                    | 🏠 💌 🔂 💌 🖃 🖶 Vage v Safety v Tools v                 |
| Saint Paul Min<br>The most livable city in                           | nesota<br>America                                                                                                    | <b>Q</b> Search                                     |
| Home Catalog How-To Videos                                           | Developer Data Practices Request City Website Site Feedback FAQ                                                                                                    | f 🎔 🏙 🛛 Sign In                                     |
| Q Crime Incident                                                     | Report - Dataset                                                                                                    |                                                     |
| Categories 🗸                                                         | 8 Results filtered by View Types > Datasets × Clear All                                                                                                    | Sort by Most Relevant                               |
| Buildings, Housing &<br>Economic Development                         | Crime Incident Report - Dataset                                                                                                    |                                                     |
| Census                                                               | The report contains incidents from Aug 14 2014 through the most recent available, a the Saint Paul Police Department, for the following categories: Homicide, Rape, Robb More | s released by Updated<br>ery, Agg<br>Views<br>Views |
| City Administration<br>City Infrastructure                           | Tags No tags assigned                                                                                                    | API Docs                                            |
| Permits & Licensing                                                  | Parks Graffiti Report - Dataset City Infrastructure                                                                                                    | 🕸 Dataset                                           |
| Show All                                                             | This dataset contains graffiti related issues responded to by the Parks and Recreation                                                                                        | Department Updated                                  |
| View Types 🗸 🗸                                                       | for the year 2015. It includes work done in the City's parks and in non-park locations.<br>More                                                                               | It also December 8, 2016<br>Views<br>947            |
| Calendars                                                            | Tags No tags assigned                                                                                                    | API Docs                                            |
| Charts<br>Data Lens pages                                            | Vacant Buildings - Dataset Buildings, Housing & Economic Development                                                                                                    | 🕸 Dataset                                           |
| Datasets X                                                           | This dataset contains all of the registered vacant buildings in the City, as well as their Vacant Building Category.                                                          | type, and Updated<br>November 1, 2017<br>Views      |

Click on the "Crime Incident Report – Dataset" title in the returned results

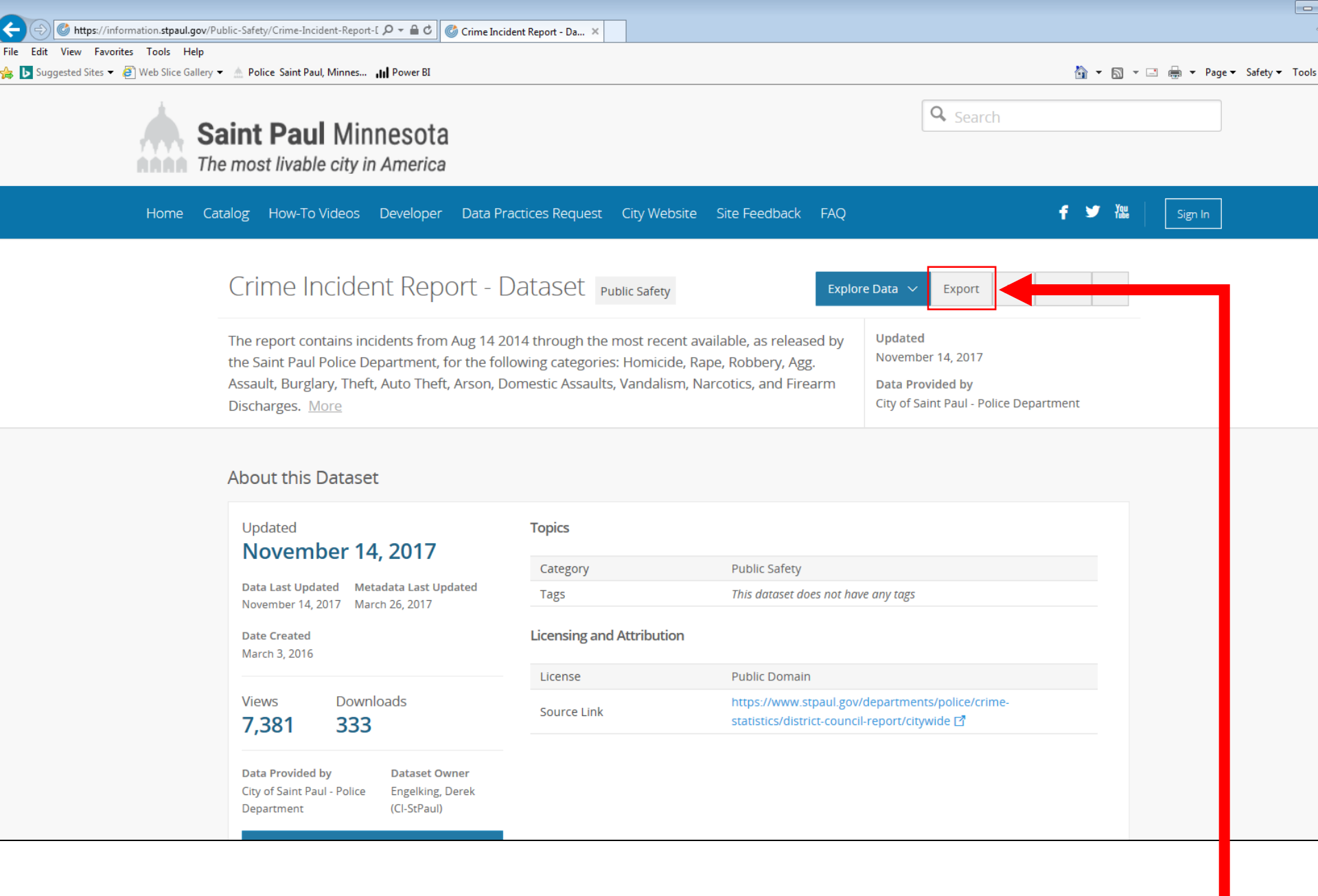

Click the "Export" button to export the Crime Incident Report – Dataset

| S S    | Saint Paul Minnesota                                                                                                    |                                                                                              |                                                                                           | Search                                                                                                    |
|--------|----------------------------------------------------------------------------------------------------|----------------------------------------------------------------------------------------------|-------------------------------------------------------------------------------------------|----------------------------------------------------------------------------------------------------|
| Home ( | Catalog How-To Videos Developer Data                                                                                                    | Practices Request City We                                                                    | bsite Site Feedback FAQ                                                                   | f 🎔 Yill Sign In                                                                                                    |
|        | Crime Incident Report -                                                                                                    | Dataset Public Safet                                                                         | y Explor                                                                                  | e Data V Export API Share …                                                                                                    |
|        | The report contains incidents from Aug 14<br>the Saint Paul Police Department, for the<br>Assault, Burglary, Theft, Auto Theft, Arson<br>Discharges. <u>More</u> | 4 2014 through the most rec<br>following categories: Homici<br>I, Domestic Assaults, Vandali | eent available, as released by<br>ide, Rape, Robbery, Agg.<br>ism, Narcotics, and Firearm | Updated Download Crime Incident Report - X<br>Dataset<br>Data Prov<br>City of Sai Download Crime Incident Report - Dataset for offline |
|        | About this Dataset                                                                                                    |                                                                                              |                                                                                           | CSV CSV for Excel                                                                                                    |
|        | Updated                                                                                                    | Topics                                                                                       |                                                                                           | Additional Formats                                                                                                    |
|        |                                                                                                    | Category                                                                                     | Public Safety                                                                             |                                                                                                    |
|        | November 14, 2017 March 26, 2017                                                                                                    | Tags                                                                                         | This dataset does not hav                                                                 | e any tags RSS                                                                                                    |
|        | Date Created<br>March 3, 2016                                                                                                    | Licensing and Attribut                                                                       | ion                                                                                       |                                                                                                    |
|        | Views Downloads<br>7,381 333                                                                                                    | License                                                                                      | Public Domain                                                                             | · · · · · · · · · · · · · · · · · · ·                                                                                                  |
|        |                                                                                                    | Source Link                                                                                  | https://www.stpaul.gov/<br>statistics/district-council                                    | departments/police/crime-<br>-report/citywide 더<br>-                                                                                   |
|        | Data Provided byDataset OwnerCity of Saint Paul - PoliceEngelking, DerekDepartment(CI-StPaul)                                                                    |                                                                                              |                                                                                           |                                                                                                    |

| Buggested Sites      P     Web Slice Gallery     Web Slice Gallery     S                                     | y - ▲ Police Saint Paul, Minnes III Power BI<br>Saint Paul Minnesota<br>he most livable city in America                    |                                                                                        |                                                                              | Q                                    | Search                                                                               | 🔊 ▼ 🖃 🖶 ▼ Page ▼     | Safety ▼ Tools ▼ 🕢 ▼ |
|----------------------------------------------------------------------------------------------------|----------------------------------------------------------------------------------------------------|----------------------------------------------------------------------------------------|------------------------------------------------------------------------------|--------------------------------------|--------------------------------------------------------------------------------------|----------------------|----------------------|
| Home C                                                                                                    | Catalog How-To Videos Developer Data Pr                                                                                    | ractices Request City Websi                                                            | te Site Feedback FAQ                                                         |                                      | f ¥                                                                                  | Yeu Sign In          |                      |
|                                                                                                    | Crime Incident Report - [                                                                                                  | Dataset Public Safety                                                                  | Explor                                                                       | re Data ∨ E                          | Export API Share •                                                                   | •                    | ×                    |
|                                                                                                    | the Saint Paul Police Department, for the fol<br>Assault, Burglary, Theft, Auto Theft, Arson, D<br>Discharges. <u>More</u> | loving categories: Homicide,<br>Domestic Assaults, Vandalism                           | Available, as released by<br>Rape, Robbery, Agg.<br>, Narcotics, and Firearm | November<br>Data Prov<br>City of Sai | Download Crime Incident F<br>Download Crime Incident F<br>use in other applications. | leport - Dataset for | offline              |
|                                                                                                    | About this Dataset                                                                                                    |                                                                                        |                                                                              | [                                    | CSV <u>CSV for </u>                                                                  | Excel                |                      |
|                                                                                                    | Updated<br>November 14, 2017                                                                                               | Category Public Safety                                                                 |                                                                              | A<br>                                | Additional Formats <u>CSV for Excel (Europe)</u> <u>TSV for Excel</u>                |                      |                      |
| Data Last Updated Metadata Last Updated<br>November 14, 2017 March 26, 2017<br>Date Created<br>March 3, 2016 | Tags                                                                                                    | This dataset does not have                                                             | re any tags                                                                  | RDF XM<br>RSS                        |                                                                                      |                      |                      |
|                                                                                                    | March 3, 2016                                                                                                    | License                                                                                | Public Domain                                                                |                                      |                                                                                      |                      |                      |
|                                                                                                    | Views         Downloads           7,381         333                                                                        | Source Link https://www.stpaul.gov/departmen<br>statistics/district-council-report/cit |                                                                              |                                      | nts/police/crime-<br>:ywide 년 <b>1</b>                                               |                      |                      |
|                                                                                                    | Data Provided by Dataset Owner<br>City of Saint Paul - Police Engelking, Derek<br>Department (CI-StPaul)                   |                                                                                        |                                                                              |                                      |                                                                                      |                      |                      |
|                                                                                                    | Do you want to open or save Crime_Incident_                                                                                | ReportDataset.csv from information.                                                    | stpaul.gov?                                                                  | Open Sa                              | ave 🔻 Cancel 🗙                                                                       |                      | . 1100/              |

Select Open to view the data in your previously selected format

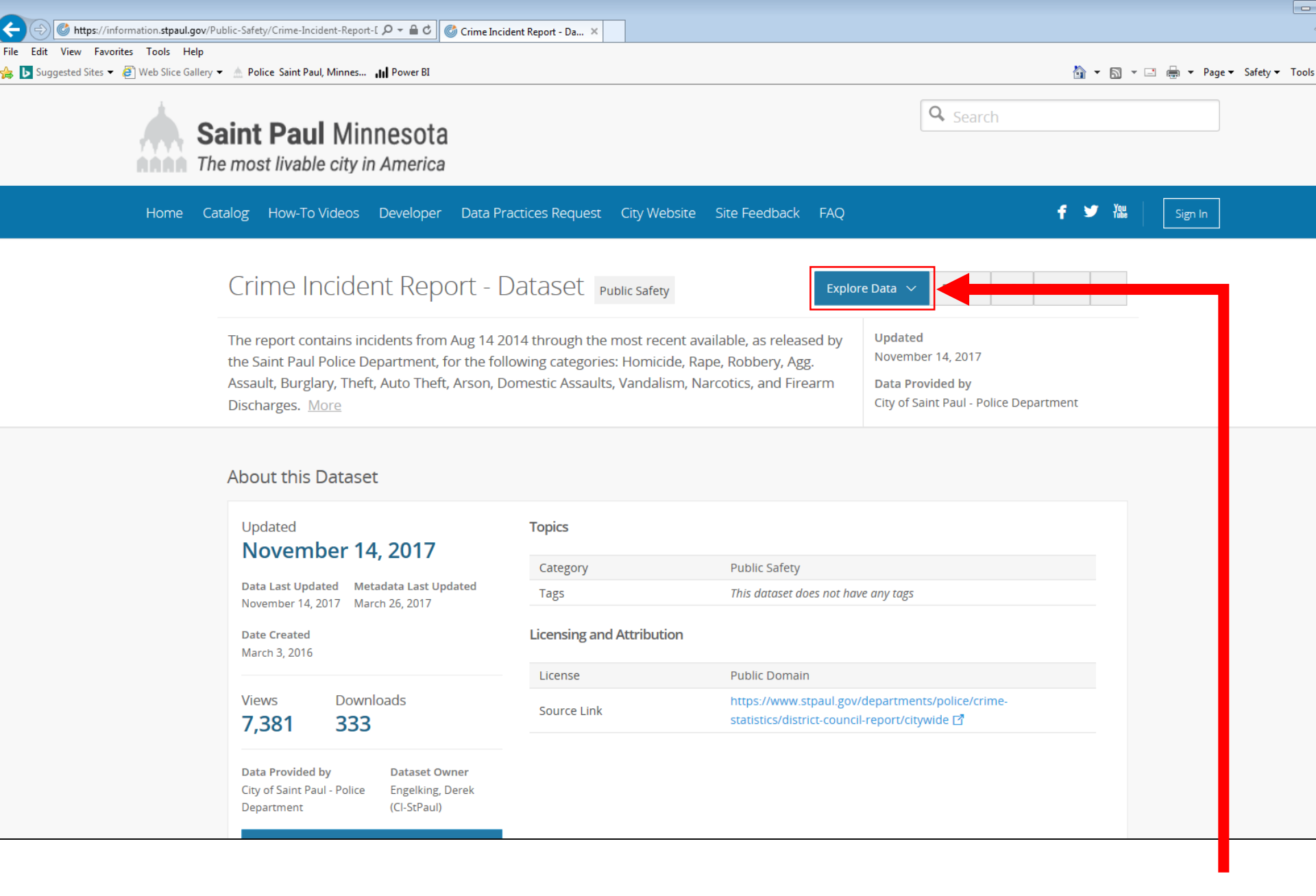

To view the data online using the information portal tools, click on the "Explore Data" button

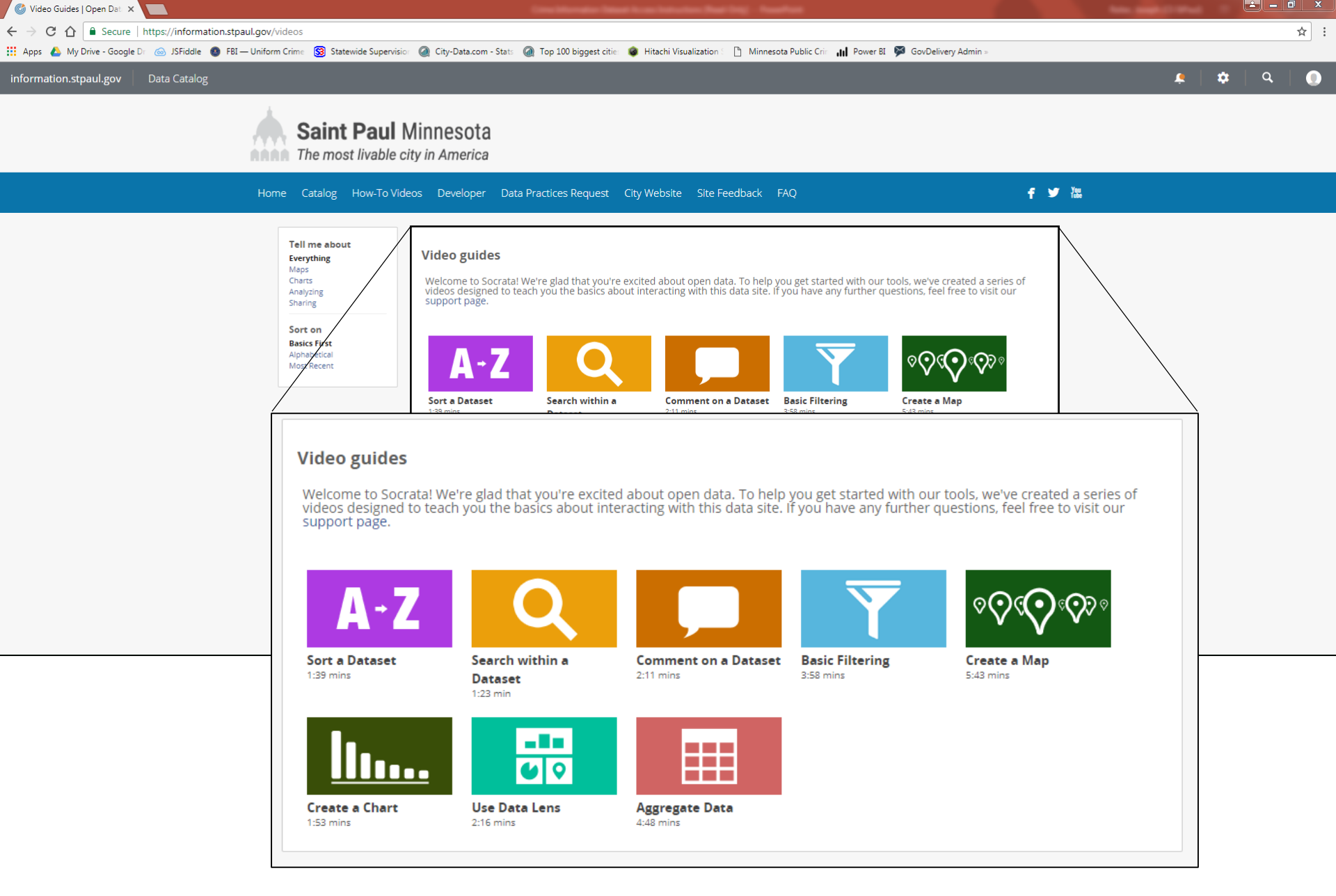

For more information on how to filter and explore data using the information portal please go to https://information.stpaul.gov/videos